## KW DDC ECU WLAN Modul KW DDC ECU WLAN Modul

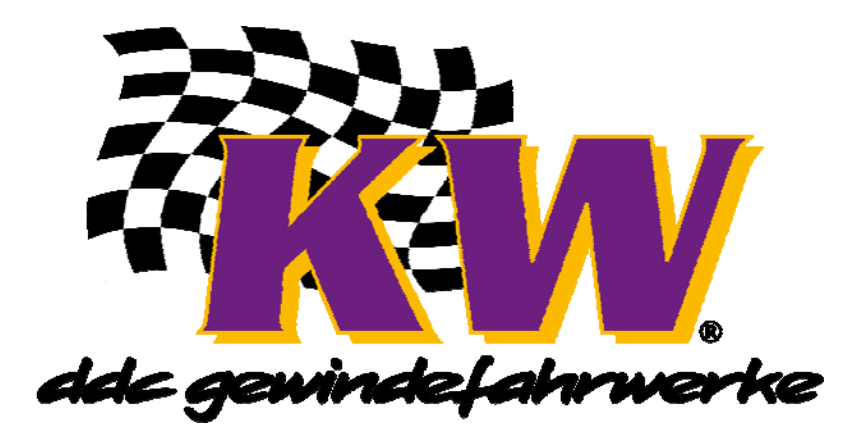

# KW DDC ECU WLAN Modul (Optional)

Für die Kommunikation zwischen dem iPhone und dem KW DDC Steuergerät wird ein KW DDC WLAN Modul benötigt.

## KW DDC ECU WLAN Modul (optional)

For communication between iPhone and KW DDC control unit, a KW DDC WLAN module is required.

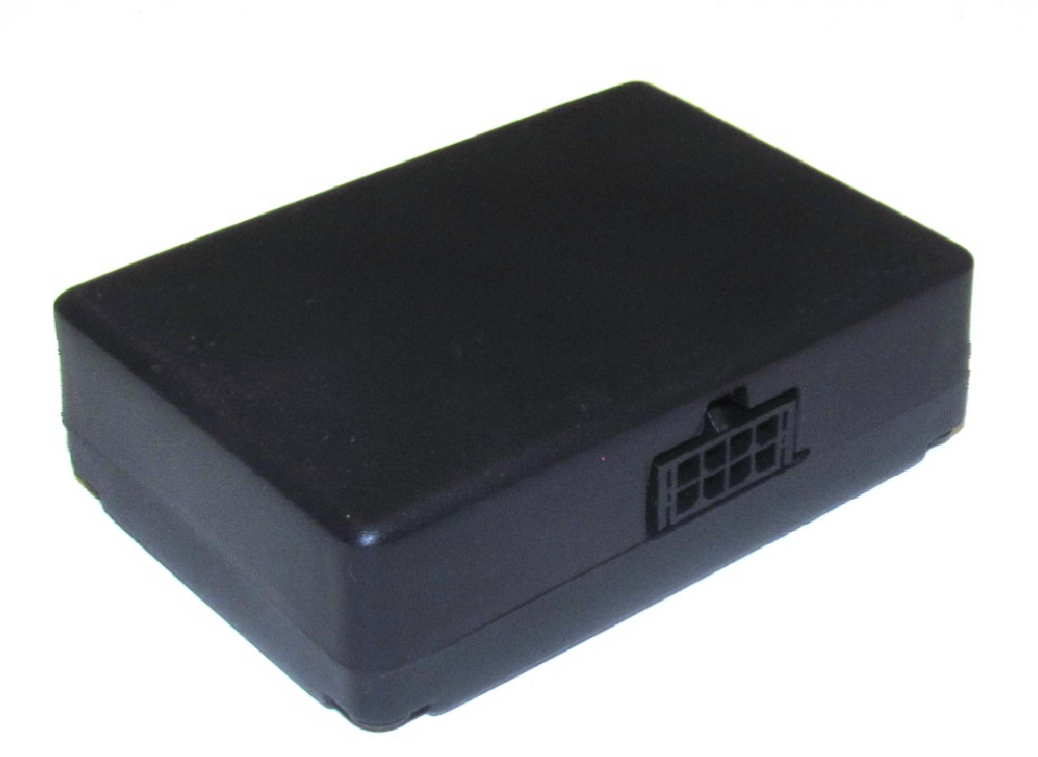

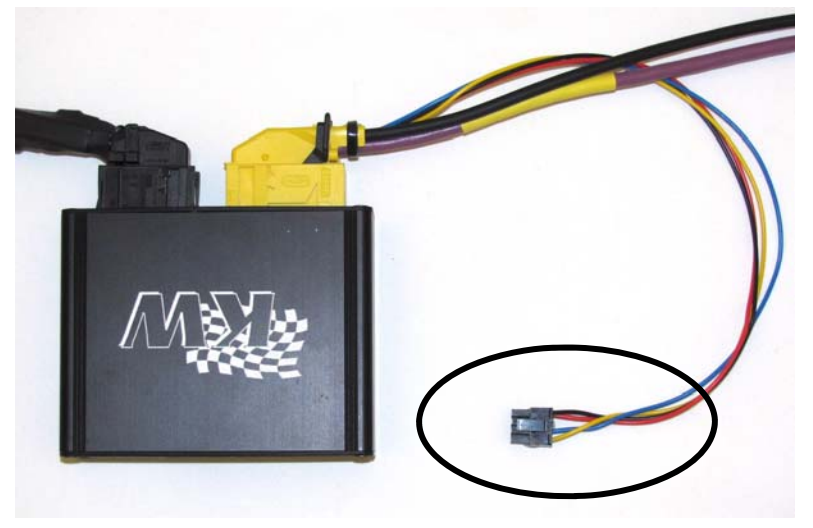

# Am DDC ECU Kabelbaum befindet sich die vorgefertigte Leitung für das KW WLAN Modul.

The prefabricated wiring for the KW WLAN module is located at the DDC ECU wiring harness

Vorgefertigte Leitung in das KW WLAN Modul einstecken und Modul mit Klettband oder Klebeband an einer geeigneten Stelle befestigen.

Insert the wiring into the KW WLAN module and fix the module with tape or velcro tape in the vehicle.

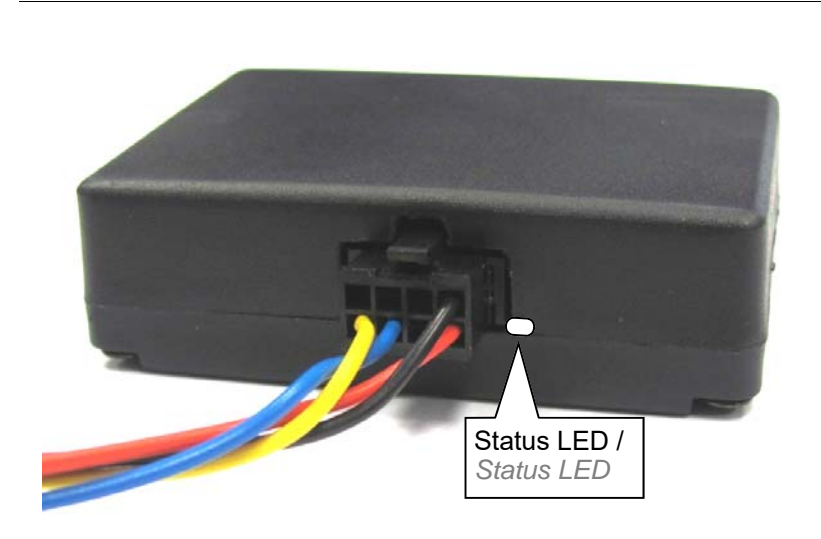

#### An der LED wird der Status angezeigt.

#### -LED rot: KW WLAN Modul ist bereit. -LED blau: Es besteht eine aktive Funkverbindung zum KW WLAN Modul.

The LED indicates the status of the KW WLAN module.

Red LED: KW WLAN module is ready. Blue LED: There is an active wireless connection to the KW WLAN module.

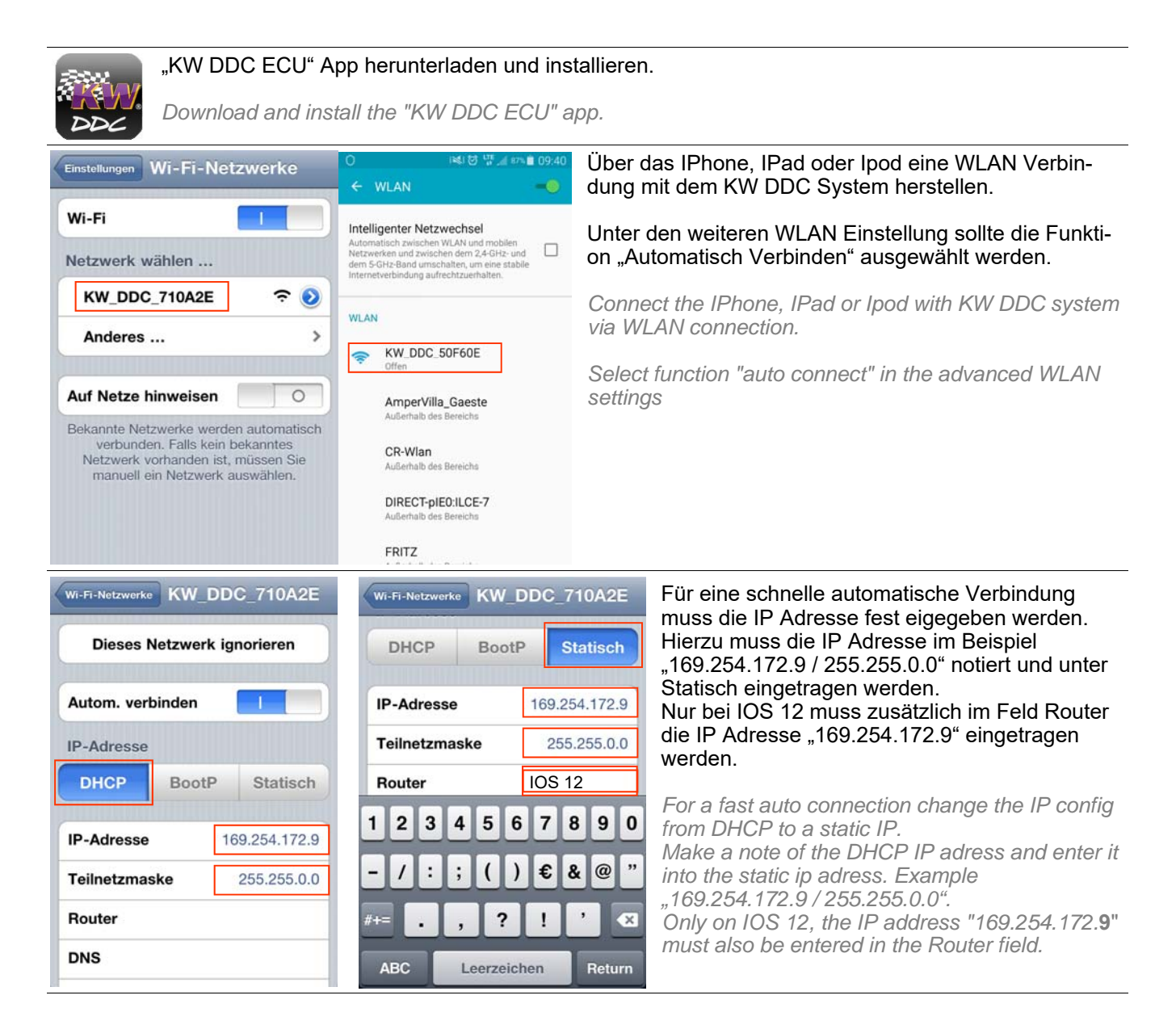

© KWautomotive GmbH

Nr. / No. 68510276

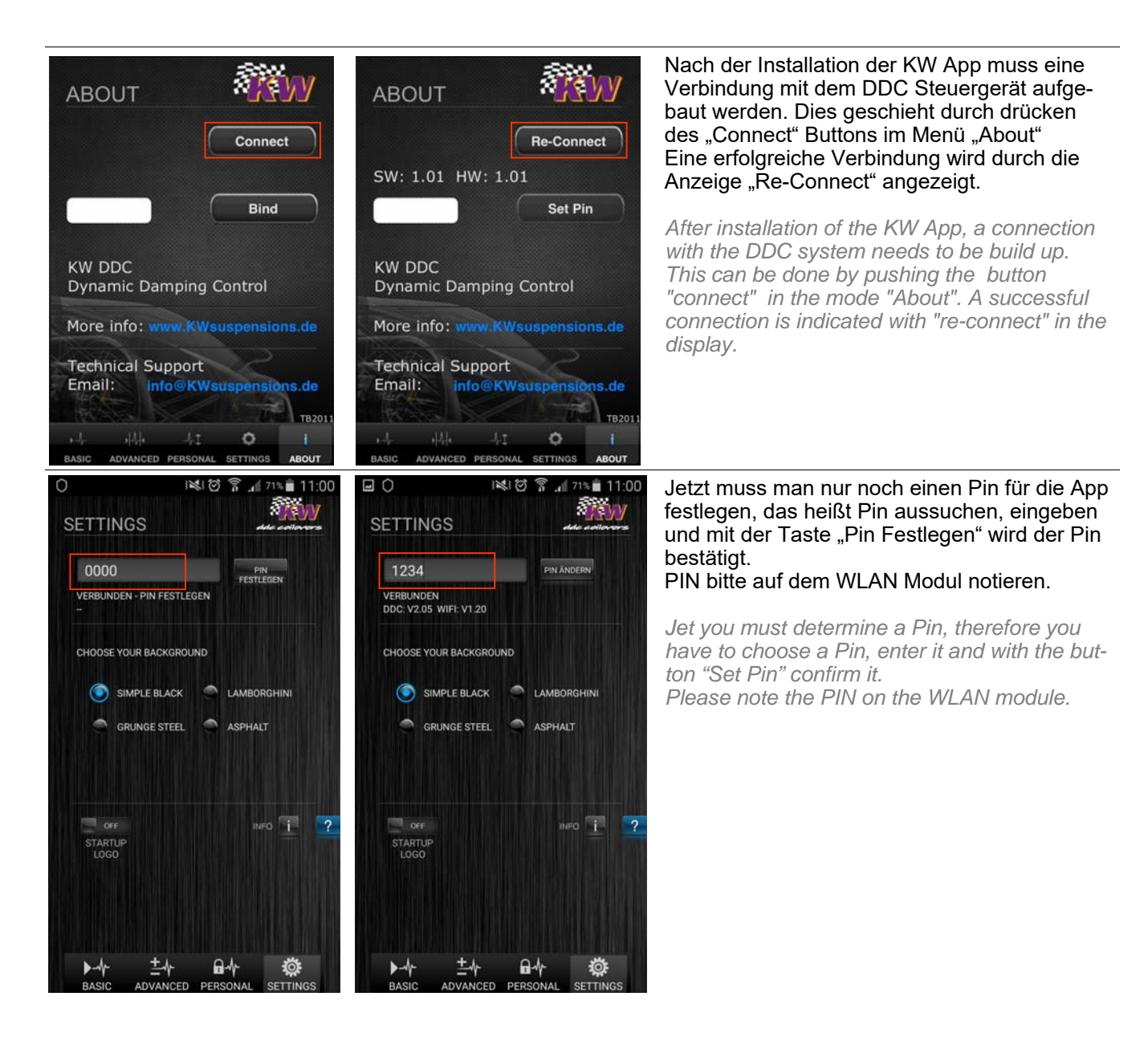

© KWautomotive GmbH

Nr. / No. 68510276

# Technische Daten / Technical data

#### **KW DDC WLAN Modul**

Betriebsspannung über KW DDC Steuergerät (12 Volt Gleichstrom)Stromaufnahme20mABetriebsband2,4 - 2,4835 GHz; 100mW max.Standard802.11 b / gReichweiteca. 10 MeterBetriebstemperatur-20° C bis +75°CAbmessungen mit Stecker (L/B/H) 60 mm / 72 mm / 23 mm

KW DDC WLAN modulVoltage runs through the KW DDC control unit (12 Volt DC)Power input max.20mABand-Wide2,4 - 2,4835 GHz; 100mW max.Standards802.11 b / grange10 metersWorking temperature-20° C to +75°CDimension incl. plug (L/B/H) 60 mm / 72 mm / 23 mm

## Entsorgungshinweis / Disposal advice

Entsorgen Sie das Gerät gemäß der Elektro- und Elektronik-Altgeräte EG Richtlinie 2012/19/EU – WEEE (Waste Electrical and Electronic Equipment). Bei Rückfragen wenden Sie sich an die für die Entsorgung zuständige kommunale Behörde. Informationen zu Rücknahmestellen für Ihre Altgeräte erhalten Sie z.B. bei der örtlichen Gemeinde- bzw. Stadtverwaltung, den örtlichen Müllentsorgungsunternehmen oder bei Ihrem Händler.

Dispose of the device in accordance with EC Directive 2012/19/EU – WEEE (Waste Electrical and Electronic Equipment). If you have any questions, please contact the municipal authority responsible for disposal. You can get information on collection points for waste equipment from your local authority, from local waste disposal companies or your dealer, for example.

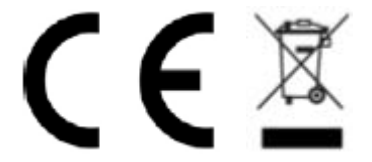

## Konformitätserklärung

Der vollständige Text der EU Konformitätserklärung ist unter der folgenden Internetadresse verfügbar: http://docs.kwsuspension.de/eah\_konformitaetserklaerung.pdf

Die Konformitätserklärung kann auch unter folgender Adresse bezogen werden: KW automotive GmbH Aspachweg 14 74427 Fichtenberg

The full EU Declaration of Conformity text can be found at: http://docs.kwsuspension.de/eah\_konformitaetserklaerung.pdf

The Declaration of Conformity can also be obtained from the following address: KW automotive GmbH Aspachweg 14 74427 Fichtenberg